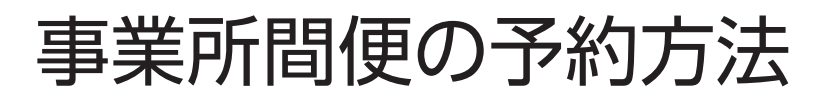

https://kyoei-bus.rsvsys.jp/

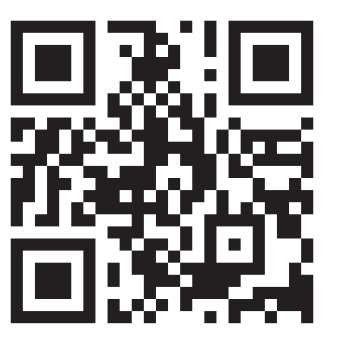

※予約システムの推奨動作環境は以下の通りです。

| OS      | ブラウザ                            |  |
|---------|---------------------------------|--|
| Windows | Edge 最新版、Chrome 最新版、FireFox 最新版 |  |
| MacOS   | Safari 最新版                      |  |
| Android | Chrome 最新版                      |  |
| iOS     | Safari 最新版、Chrome 最新版           |  |

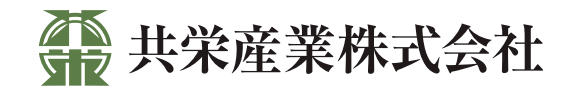

# 利用者登録をする

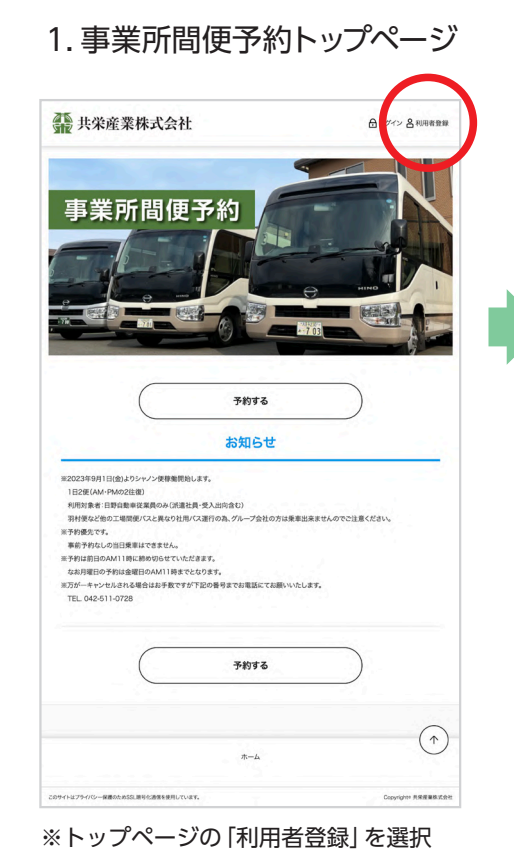

2.利用者登録

| Impact Set Set Set Set Set Set Set Set Set Se                                                                                                    |                                                                                                    | # 共栄産業株式会社                                                                                                    | 日ログイン 各 |
|----------------------------------------------------------------------------------------------------|----------------------------------------------------------------------------------------------------|----------------------------------------------------------------------------------------------------|---------|
|                                                                                                    |                                                                                                    | 利田者登録                                                                                                    |         |
| 1. (20-5)     Total     1. (20-5)     1. (20-5)     2. (20-5)     2. (20-5)     2. (20-5)     2. (20-5)     2. (20-5)     2. (20-5)     2. (20-5)     2. (20-5)     2. (20-5)     2. (20-5)     2. (20-5)     2. (20-5)     2. (20-5)     2. (20-5)     2. (20-5)     2. (20-5)     2. (20-5)     2. (20-5)     2. (20-5)     2. (20-5)     2. (20-5)     2. (20-5)     2. (20-5)     2. (20-5)     2. (20-5)     2. (20-5)     2. (20-5)     2. (20-5)     2. (20-5)     2. (20-5)     2. (20-5)     2. (20-5)     2. (20-5)     2. (20-5)     2. (20-5)     2. (20-5)     2. (20-5)     2. (20-5)     2. (20-5)     2. (20-5)     2. (20-5)     2. (20-5)                                                                                                    |                                                                                                    | (3) ログインID                                                                                                    |         |
| xxxxxxxxxxxxxxxxxxxxxxxxxxxxxxxxxxxx                                                                                                    |                                                                                                    | read                                                                                                    |         |
| 3. (27)-F(42)   3. (27)-F(42)   3. (27)-F(42                                                                                                    |                                                                                                    | 必須 パスワード                                                                                                    |         |
| 2     xxxxxxxxxxxxxxxxxxxxxxxxxxxxxxxxxxxx                                                                                                    |                                                                                                    |                                                                                                    |         |
| Image: Section Section                                                                                                    | 5                                                                                                    | 必須 パスワード(確認)                                                                                                    |         |
| 3     9 48 4       3     9 48 4       3     9 48 4       3     9 48 4       3     9 48 4       3     9 48 4       3     9 48 4       3     9 48 4       3     7 7077 4       4     9 4       5     7 4       5     7 4       5     7 4       5     7 4       6     9       7     7 4       6     9       7     7 4       6     9       7     7 4       7     7 4       7     7 4       7     7 4       7     7 4       7     7 4       7     7 4       7     7 4       7     7 4       7     7 4       7     7 4       7     7 4       7     7 4       7     7 4       7     7 4                                                                                                    | δ<br>δ<br>γ(7)240(8.14/40)<br>b2<br>b2<br>b2<br>b2<br>b2<br>b2<br>b2<br>b2<br>b2<br>b2                                                                                                    |                                                                                                    |         |
| 23 #26<br>24 #26<br>25 #6<br>26 #6<br>27 #6<br>27 #6<br>27 #6<br>28 #-57FL200(£L#A%)<br>29 #-57FL2<br>20 #-57FL2<br>20 #6<br>40 #7<br>40 #7<br>40 | 5                                                                                                    | 63周 会社名                                                                                                    |         |
| 5 # # 4       5 # # 4       12000       25 # 5       1200       25 # 5       1200       25 # 1000       26 # 1000       27 # 2000       26 # 1000       27 # 1000       28 # 1000       29 # 1000       20 # 1000       20 # 1000       20 # 1000       20 # 1000       20 # 1000       20 # 1000       20 # 1000       20 # 1000       20 # 1000       20 # 1000       20 # 1000       20 # 1000       20 # 1000       20 # 1000       20 # 1000       20 # 1000       20 # 1000       20 # 1000       20 # 1000       20 # 1000       20 # 1000       20 # 1000       20 # 1000       20 # 1000       20 # 1000       20 # 1000       20 # 1000       20 # 1000       20 # 1000       20 # 1000       20 # 1000 <td>δ<br/></td> <td>\$48877-748</td> <td></td>                                                                                                    | δ<br>                                                                                                    | \$48877-748                                                                                                    |         |
| 23     ***       1236     *       23     *       24     *       25     *       27     *       28     *       29     *       20     *       21     *       22     *       23     *       24     *       25     *       26     *       27     *       28     *       29     *       20     *       21     *       22     *       23     *       24     *       25     *       26     *       27     *       28     *       29     *       29     *       29     *       29     *       29     *       29     *       29     *       29     *                                                                                                    |                                                                                                    | 必須 部署名                                                                                                    |         |
| TOMO       S = 6.61       B = 70/25 / C.E.L.M.MB       CT = 70/25 / C.E.L.M.MB       CT = 70/25 / C.E.                                                                                                    | а<br>а<br>а<br>а<br>а<br>а<br>а<br>а<br>а<br>а<br>а<br>а<br>а<br>а                                                                                                    | 818                                                                                                    |         |
| 12344<br>2 5454<br>2 545<br>2 545<br>2 79777<br>2 545<br>2 545<br>2 54775<br>2 54775<br>2 54755<br>2 54775<br>2 54775<br>2 547                                                                                                    | 6                                                                                                    | 必須 戦勝                                                                                                    |         |
| 5. δ. δ.       100       100       100       100       100       100       100       100       100       100       100       100       100       100       100       100       100       100       100       100       100       100       100       100       100       100       100       100       100       100       100       100       100       100       100       100       100       100       100       100       100       100       100       100       100       100       100       100       100       100 <td>δ       x4       x4</td> <td>123456</td> <td></td>                                                                                                    | δ       x4       x4                                                                                                    | 123456                                                                                                    |         |
| R 6   MI 79/07   V X   MI 79/07   VI X                                                                                                    | а<br>м<br>м<br>м<br>м<br>м<br>м<br>м<br>м<br>м<br>м<br>м<br>м<br>м                                                                                                    | 必須お名前                                                                                                    |         |
| 11 79777<br>4<br>5 77777<br>5 2 2 2 2 2 4 2 4 7 2 2 2 2 2 2 2 2 2 2 2                                                                                                    | х<br>(X-72-00)(45:4;4%)<br>UX<br>UX<br>(M)<br>UX<br>(M)<br>(M)<br>(M)<br>(M)<br>(M)<br>(M)<br>(M)<br>(M)                                                                                                    | 21 BH 6 BH                                                                                                    |         |
| τ     χ       21     22.899 (3.7.2.2.9) (2.5.14/88)       22     χ-1.7.7.5.2 (3.8.7.8)       23     χ-1.7.7.5.2 (3.8.7.8)       23     χ-1.7.7.5.2 (3.8.7.8)       23     χ-1.7.7.5.2 (3.8.7.8)       23     χ-1.7.7.5.2 (3.8.7.8)       23     χ-1.7.7.5.2 (3.8.7.8)       23     χ-1.7.7.5.2 (3.8.7.8)       24     χ       25     χ-1.7.7.5.2 (3.8.7.8)       25     χ-1.7.7.5.2 (3.8.7.8)       25     χ-1.7.7.5.2 (3.8.7.8)       26     χ       27     χ       28     χ       29     χ       29     χ       29     χ       29     χ       29     χ       29     χ       29     χ       29     χ       29     χ       29     χ       29     χ       29     χ       29     χ       29     χ       29     χ                                                                                                    |                                                                                                    | 任意 フリガナ                                                                                                    |         |
| 21     2100 - 210 - 210                                                                                                    | лч7240(12.19.49)<br>b.2<br>b.2<br>b.2<br>c.2.192<br>b.2<br>c.2.192<br>c.2.192<br>c.2. | ter alle xe aver                                                                                                    |         |
| 53 <i>x-hy</i> Fμ2,<br>53 <i>x-hy</i> Fμ2,<br>56<br>57<br>57<br>57<br>57<br>57<br>57<br>57<br>57                                                                                                    | БХ<br>БХ (ШТ)<br>К<br>К<br>С<br>К<br>С<br>К<br>С<br>С<br>С<br>С<br>С<br>С<br>С<br>С<br>С<br>С<br>С<br>С<br>С                                                                                                    | 必須 電話番号※ハイフンあり(または内線)                                                                                                    |         |
| ET X-1/7PLX<br>ES X-1/7PLX(ED)<br>R #9<br>R 6<br>X-1/7PLX<br>R 6<br>X-1/7PLX<br>R-4                                                                                                    | 5.2<br>(2.2)<br>(2.2)<br>(2.                                                                                                    | 10.000.010                                                                                                    |         |
| ₹1 x-ASFL2.000                                                                                                    | БА (ВО)                                                                                                    | 必須 メールアドレス                                                                                                    |         |
| 2 χ-λ-ΥΡυζΑΦΟ                                                                                                    | Ro<br>Ro<br>Ro                                                                                                    | and the second second s |         |
| <b>R5</b><br><b>R6</b><br><b>R6</b><br><b>R6</b><br><b>R6</b>                                                                                                    | <b>R6 R</b> 0<br><i>R</i> -4                                                                                                    | 必須 メールアドレス(確認)                                                                                                    |         |
| <b>π π π π π π π π π π</b>                                                                                                    | <b>R5 (R</b> ^<br><b>)</b><br>8~4                                                                                                    | and the second second s |         |
| <b>R5 X</b> ^                                                                                                    | <b>R5 X</b> ^                                                                                                    | 任意 備考                                                                                                    |         |
| <b>R5 X</b> ^                                                                                                    | <b>R5 X</b> ^                                                                                                    | E 2 2007-                                                                                                    |         |
| <i>т-</i> 4                                                                                                    | <i>т-</i> 4                                                                                                    | <b>26</b>                                                                                                    |         |
|                                                                                                    |                                                                                                    |                                                                                                    | *-4     |

※必要事項を入力し「次へ」を選択

3.利用者内容確認

#### 禁 共栄産業株式会社 日ログイン 各利用者登録 利用者内容確認 ログイン情報 ログインID 1.000 パスワード 顧客情報 会社名 部署名 職番 123456 お名前 フリガナ 電話番号※ハイフンあり(または内線) メールアドレス 戻る 登録する (1 **ホーム** ライバシー保護のためSSL線号化造営を使用しています。 Copyright+ FREEKICA 入力内容の確認 入力内容にお思慮いはないですか? 問題がなければ「はい」ボタンを押してくださ 戻る ttu

※利用者内容を確認「登録する」を選択 メッセージを確認「はい」を選択

## 4.利用者登録完了

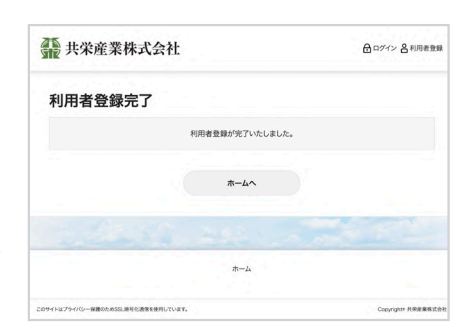

#### ※利用者登録が完了いたしました

https://kyoei-bus.rsvsys.jp/

# 送迎便を予約する:その1

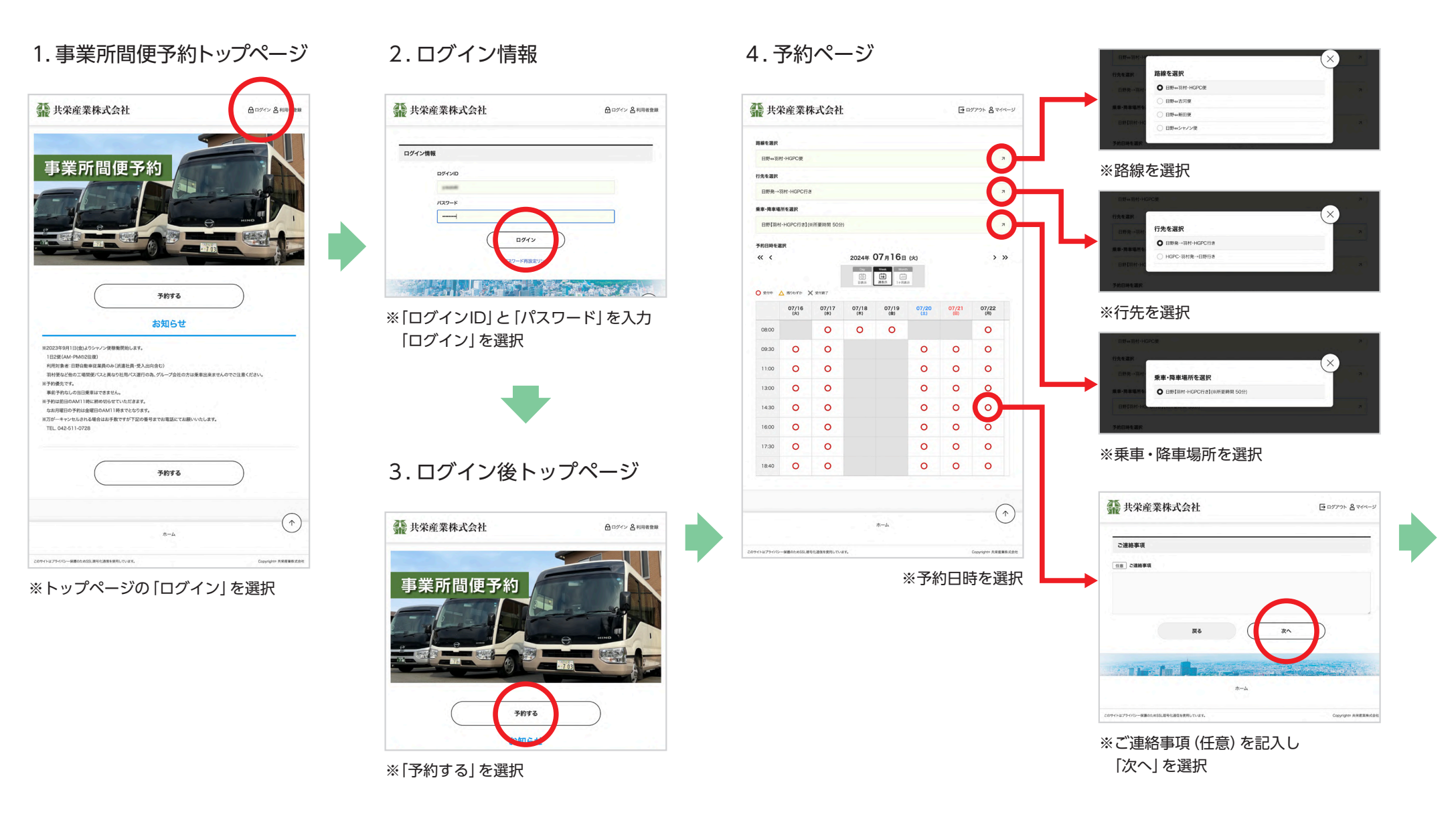

## 送迎便を予約する:その2

## 5. 予約内容確認

| 2 共木座耒林八云红                               |              |
|------------------------------------------|--------------|
| 予約内容確認                                   |              |
| 予約內容                                     |              |
| 利用目時<br>2024/07/22(月) 09:30 ~ 10:20      |              |
| ルート<br>日野++羽村・HGPC便                      |              |
| 行先<br>日野発→羽村・HGPC行き                      |              |
| <b>集降車場所</b><br>日野【羽村→HGPC行き】(∈所要時間 50分) |              |
| アンケート                                    |              |
| 降車場所(日野→羽村+HGPC课)<br>弱村夫統門               |              |
| ログイン情報                                   |              |
| ログインID                                   |              |
| /(27-F                                   |              |
| 顧客情報                                     |              |
| 会社名                                      |              |
| <b>部署名</b><br>制作部                        |              |
| <b>86</b><br>123456                      |              |
| お名前                                      |              |
| 79#+                                     |              |
| 電話番号※ハイフンあり(または内線)                       |              |
| x-117FLZ                                 | $\frown$     |
| R6                                       | 意録する (予約確認)  |
|                                          |              |
| #-4                                      | $(\uparrow)$ |

## 6.予約完了

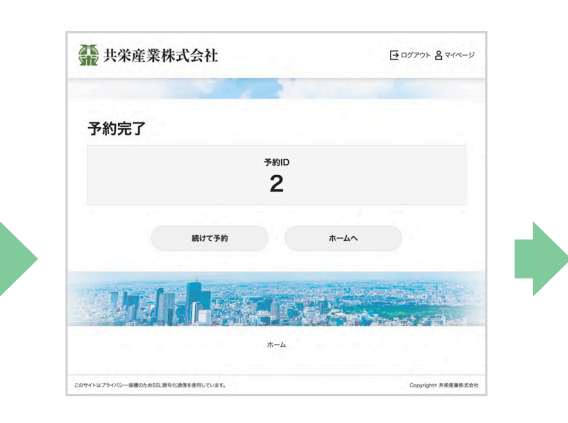

#### 7.予約完了メール

| From      | 共來產業株式会社:事業所買做予約                                   |
|-----------|----------------------------------------------------|
| То        | anothing to a g                                    |
| REE       | このメールの訳証情報                                         |
| 事業所       | <b>訂便予約:予約受付メール</b>                                |
| ご登録       | <b>ちりがとうございます。</b>                                 |
| 下肥内装      | gにてご予約を承りました。                                      |
|           |                                                    |
| 予約内容      |                                                    |
| 【予約1      | 0]                                                 |
| 7         |                                                    |
| [予約]      | <b>教授</b> ]                                        |
| 2024/08   | Pr<br>UN7 (xk)                                     |
| - 開始時     | 間                                                  |
| 16:00     |                                                    |
| - 終了回     |                                                    |
| - 11- h   |                                                    |
| 日野++3     | 利村,HGPC便                                           |
| - 行先      |                                                    |
| 日野98-     | ◆羽村・HGPC行き<br>···································· |
| 日野【       | 编//<br>8村 · HGPC行き】                                |
|           |                                                    |
| 平約書       | # 48                                               |
|           |                                                    |
| 【ログ・      | [סוא]                                              |
| 11:21     | 1                                                  |
| Leo. Li   |                                                    |
| 【会社:      | ±]                                                 |
| term.     |                                                    |
| Tuban.    | 51                                                 |
| [職番]      |                                                    |
| 123456    |                                                    |
| 1293      | 17]                                                |
| [×-)      | 17F121                                             |
| fee and a | B                                                  |
| Peter     | 1.00.01.01.00.0000                                 |
|           |                                                    |
| 共栄産!      | ま株式会社 事業所間便窓口<br>052 東京郊日野市東豊田4-21-2               |
| TEL:07    | )-2460-5515                                        |
| haishat   | anto@kyoei-s.co.jp                                 |
| 担当:(      | 主際                                                 |
|           |                                                    |

※利用者登録をしたメールアドレスに 予約完了メールが届きます

※予約内容を確認 「登録する (予約確認)」を選択

# マイページ:予約履歴を確認する → 「予約をキャンセルする」 「予約内容を変更する」

#### 1. ログイン後トップページ 2.マイページ 4. 予約内容を確認 禁 共栄産業株式会社 禁 共栄産業株式会社 日 ログアウト 名マイページ # 共栄産業株式会社 日 ログアウト 名マイページ マイページ 予約ID:2 事業所間便予約 こんにちは y.s 予約内容 利用日時 2024/07/22(月) 09:30 ~ 10:20 → 予約履歴を確認する ○三 登録情報の変更・確認 ルート 日野⇔羽村・HGPC使 氏名、メールアドレス、住所など、登録情報の設定ができ - 覧の確認、予約のキャンセル #7. 行先 日野先→羽村・HGPC行き **乗降車場所** 日野【羽村・HGPC行き】(※所要時間 50分) ホームへ アンケート ▶ ※予約をキャンセルする場合 予約する 降車場所(日野→羽村・HGPC使) 羽村実験門 お知らせ **#**−6 予約状態 1. 「キャンセルする」を選択 予約ステータス ※「マイページ」を選択 ※「予約履歴を確認する」を選択 2. 次画面で予約内容を確認して 予約内容を変更する 戻る キャンセルする 「キャンセルを確定する」を選択 3.キャンセル完了後 T ホーム 「キャンセル受付メール」が届きます 3. 予約一覧 保護のためSSL線号化通信を使用しています。 禁 共栄産業株式会社 E बिर्ग्राजिम 🔒 रूनल्य-अ ▶ ※予約内容を変更する場合 予約一覧 1. 「予約内容を変更する」を選択 並び順 予約番号 (ID)の昇順 ※並び順を変更することができます キャンセルした予約も表示する 予約番号 (ID) の昇順 2.以降、画面の指示に従って 予約D:2 利用日時:2024/07/22(月)09:30~10:20 利用日時の昇順 予約内容を変更してください 予約状態:確定 キャンセル可 変更可 利用日時の降順 ルート:日野++羽村・HGPO便 行先:日野発--羽村・HGPO便 乗興車場所:日野[羽村-HGPO行き 予約内容 3.予約内容の変更完了後 「予約変更メール」 が届きます 戻る ※「予約内容|を選択

# マイページ:登録情報の変更・確認

#### 1.ログイン後トップページ

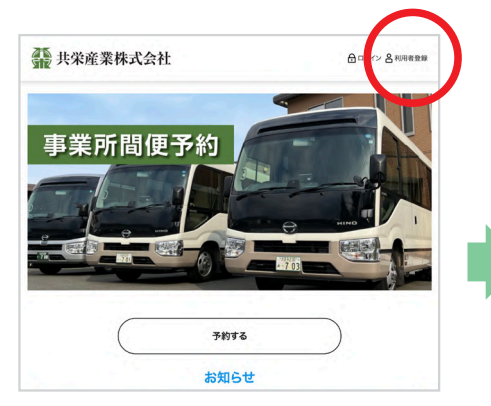

※「マイページ」を選択

#### 2.マイページ

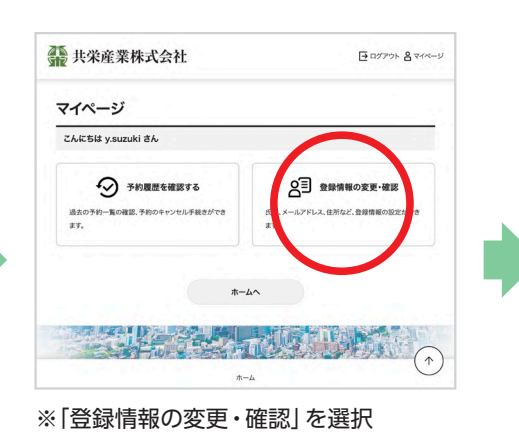

## 3.登録情報の変更

| 登録情報の変更               |            |
|-----------------------|------------|
| ear ログインID            |            |
| Change -              |            |
| 必須 パスワード              |            |
| パスワードを変更する            | ━━ ※パスワードの |
|                       | 亦再が云キキオ    |
| 必须 会社名                | 友史かせるより    |
| B488.77-244           |            |
| 必須 部署名                |            |
| 810                   |            |
| 8.M 10.0              |            |
| 123456                |            |
| 必須お名前                 |            |
| 姓 #** 名 ##            |            |
| 任意 フリガナ               |            |
| ter 2.00 ×r 2000      |            |
| 必須 電話番号※ハイフンあり(または内線) |            |
| 100 0404 CT48         |            |
| 必須 メールアドレス            |            |
| anantigana a p        |            |
| 必須 メールアドレス(確認)        |            |
|                       |            |
|                       |            |

#### ※変更したい項目を再入力し 「次へ」を選択

## 4.利用者内容確認

| ₩ 共栄産業株式会社                | ➡ ログアウト 各 マイペー |
|---------------------------|----------------|
| 利用者内容確認                   |                |
| ログイン情報                    |                |
| ログインID                    |                |
| //27-k                    |                |
| 顧客情報                      |                |
| 会社名                       |                |
| 65 <b>8</b> 4             |                |
| <b>職番</b><br>123456       |                |
| 368                       |                |
| 7 <i>y</i> # <del>/</del> |                |
| 電話番号※ハイフンあり(または内線)        |                |
| メールアドレス                   | $\frown$       |
| W6                        | 51825          |
| *-4                       | $\bigcirc$     |
|                           |                |

※変更した項目を確認し 「登録する」を選択 以降、画面の指示に従って 操作してください。